## **SPLITTER** Simulating the Breaking of Glass in Real Time

## User manual

The simulation runs in full-screen mode, but the resolution can be changed to match the available hardware. This is done by supplying a couple of extra parameters at the command line. The following command starts the program and sets the resolution to 1600\*1200 pixels:

splitter.exe 1600 1200

If no resolution parameters are specified, the resolution will default to 1024\*768 pixels.

Once the program is running, use the mouse to look around in the virtual environment. It is possible to move around and control the simulation using the following keys:

| W or UP-arrow      | Move forward                                    |
|--------------------|-------------------------------------------------|
| S or DOWN-arrow    | Move backward                                   |
| A or LEFT-arrow    | Move left                                       |
| D or RIGHT-arrow   | Move right                                      |
| Keypad +           | Increase impact velocity                        |
| Keypad -           | Decrease impact velocity                        |
| Left mouse button  | Hit the glass window where the crosshair points |
| Right mouse button | Animates the glass pieces after impact          |
| SPACE              | Reset the simulation                            |
| ESCAPE             | Quit the program                                |